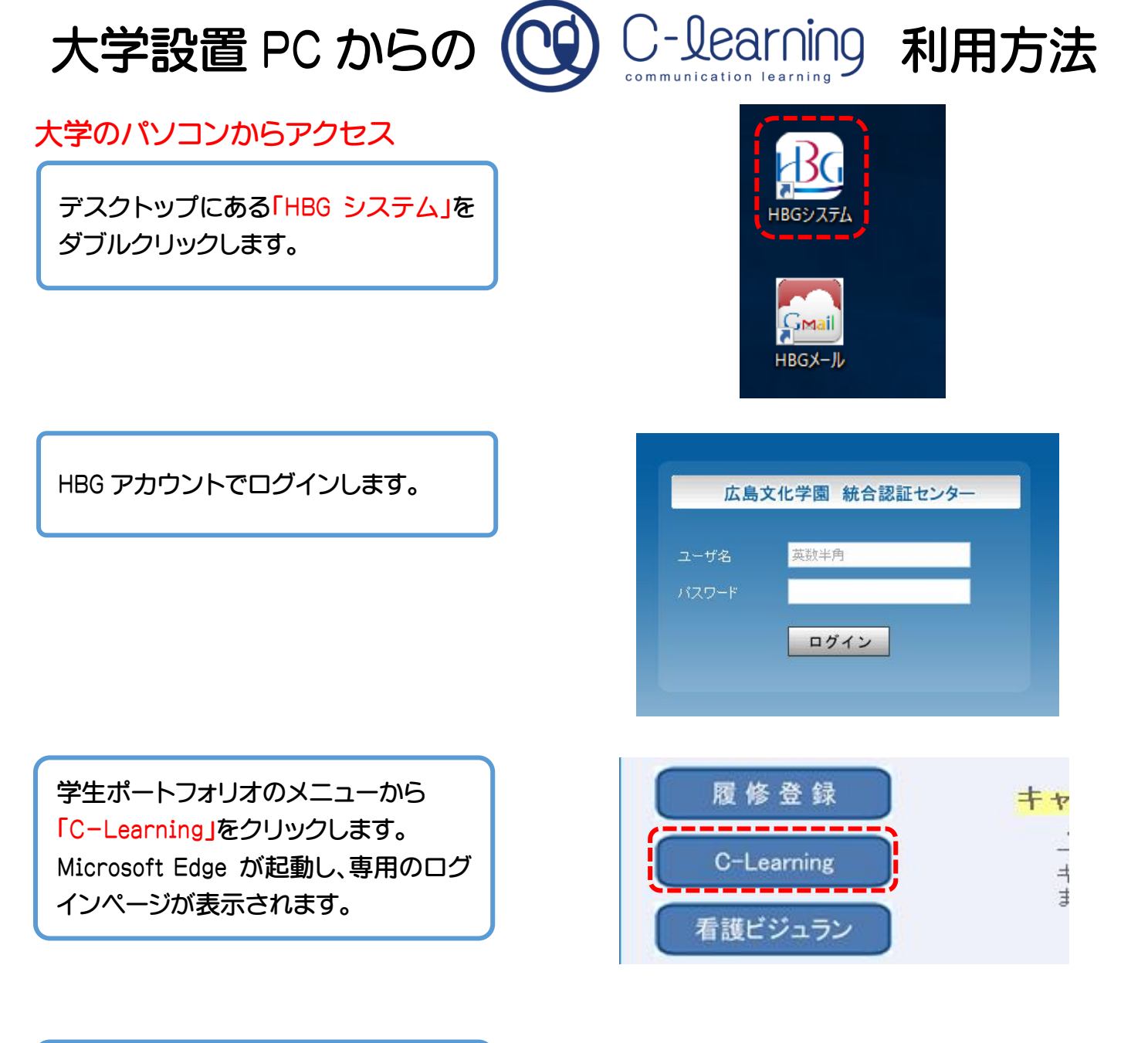

HBG アカウントでログインをします。 ログイン ID は学生番号 パスワードはユーザーID 通知書に記載 されているものです。

| C-learning                                         |                 |
|----------------------------------------------------|-----------------|
| 広島文化学園大学 学生ログイン                                    | ♀ 日本語   English |
|                                                    |                 |
| ログインID                                             |                 |
| パスワード                                              | <b>I</b> D      |
| ログイン                                               |                 |
| Copyright (c) NETMAN Co.,Ltd. All rights reserved. |                 |

## 私物のパソコンからアクセス

Microsoft Edge や Google Chrome などのブラウザアプリを起動し、 下記の URL にアクセスすれば利用できます。

https://hbg.c-learning.jp/hbg/s

注意:検索でヒットするログインページからはログインできません。